## How to apply for Renewal?

## Through login: -

**Step 1**: After logging in, navigate to "Renewal" and select "Apply for renewal of license/registration".

|       | Dashboard                                   | laaA    | / for Renewal                    |                |                 |             |             |                  |          |         |
|-------|---------------------------------------------|---------|----------------------------------|----------------|-----------------|-------------|-------------|------------------|----------|---------|
|       | License/Registration 4                      | 1 -1 7  |                                  |                |                 |             |             |                  |          |         |
|       | Renewal 👻                                   |         |                                  |                |                 |             |             |                  |          |         |
|       | Apply for Renewal of License / Registration | Licen   | se                               |                |                 |             |             |                  |          |         |
| Click | Modification 4                              |         |                                  |                |                 |             |             |                  |          |         |
| here  | Surrender / Transfer 🛛 🖌                    | SI.No.  | License No./Ref. ld              | Name           | Company Name    | Issued date | Expiry date | License Category | КОВ      | Action  |
|       | Appual Patura                               | 1       | 13120001000001/22001181047487225 | Hemant Khurana | New Company     | 18-01-2020  | 29-02-2020  | State License    | View KOB | Proceed |
|       |                                             | 2       | 10020025000004/12001061047486808 | Hemant Khurana | New Company     | 06-01-2020  | 30-01-2020  | Central License  | View KOB | Proceed |
|       | Inspection 4                                | 3       | 10020025000004/12001061047486807 | Hemant Khurana | New Company     | 06-01-2020  | 30-01-2020  | Central License  | View KOB | Proceed |
|       | Quarterly Return for Exporters              |         |                                  |                |                 |             |             |                  |          |         |
|       |                                             | First F | Previous 1 Next Last             |                |                 |             |             |                  |          |         |
|       |                                             | Regis   | tration                          |                |                 |             |             |                  |          |         |
|       |                                             | SI.No.  | Certificate No. / Ref. ld        | Company Name   | Issued date     | Expiry da   | te          | License Category | КОВ      | Action  |
|       |                                             |         |                                  |                | No Record Found |             |             |                  |          |         |
|       |                                             | First F | Previous 1 Next Last             |                |                 |             |             |                  |          |         |

**Step 2**: A list of issued license/registration for Renewal will appear. Click on "Proceed" against application which user wants to renew.

## Apply for Renewal

| Licer  | ise                              |                |                 |             |             |                  |          |         |
|--------|----------------------------------|----------------|-----------------|-------------|-------------|------------------|----------|---------|
| SI.No. | License No./Ref. Id              | Name           | Company Name    | Issued date | Expiry date | License Category | ков      | Action  |
| 1      | 13120001000001/22001181047487225 | Hemant Khurana | New Company     | 18-01-2020  | 29-02-2020  | State License    | View KOB | Proceed |
| 2      | 10020025000004/12001061047486808 | Hemant Khurana | New Company     | 06-01-2020  | 30-01-2020  | Central License  | View KOB | Proceed |
| 3      | 10020025000004/12001061047486807 | Hemant Khurana | New Company     | 06-01-2020  | 30-01-2020  | Central License  | View KOB | Proceed |
| Regis  | stration                         |                |                 |             |             |                  |          |         |
| SI.No. | Certificate No. / Ref. Id        | Company Name   | Issued date     | Expiry dat  | te          | License Category | КОВ      | Action  |
|        |                                  |                | No Record Found |             |             |                  |          |         |
| Note:  |                                  |                |                 |             |             |                  |          |         |

1. License(s)/Registration Certificate eligible for Renewal shall only start getting listed here 120 Days prior to expiry of License.

2. License(s)/Registration Certificate shall not get listed here for Renewal once your License(s)/Registration Certificate has expired as of today. Please submit a new application.

**NOTE:** 1.) License(s)/Registration Certificate eligible for Renewal shall only be listed 120 Days prior to expiry of License.

2.) License(s)/Registration Certificate shall not get listed here for Renewal once your License(s)/Registration Certificate has expired as of today. In that case submit a new application.

**Step 3**: User will land on Form B: Application Details page wherein following stages will be in editable/non-editable mode:

- Premises Details: Non-editable.
- Product Selection: Non-editable.
- Communication Details: All sections are editable except registered address.
- Required Documents: Documents which are mandatory can only be uploaded.
- Payment: As per year(s) selected by user.

**NOTE**: Please note that if renewal of license is applied 90 days prior to expiration then only renewal fees is charged.

Post 90 days a fine of Rs.100/day will be charged in addition to renewal fees.

**Step 4**: After making payment, a receipt will be generated with a new 17-digit registration number which can be used for future reference.

• Below receipt shows renewal of central license for two years with no fine.

Application Receipt

| te : 10-01-202 | 12001101047487220                                                                                              | Reference No :                                                                   |
|----------------|----------------------------------------------------------------------------------------------------|----------------------------------------------------------------------------------|
|                | TEN Fssai                                                                                                    | Name of Company/Organization :                                                   |
|                | Plot Number 89, Upper Subansiri, Arunachal Pradesh-123654                                                      | Premises Address :                                                               |
|                | Manufacturer                                                                                                   | Kind of Business :                                                               |
|                | Central License[Arunachal Pradesh] [Renewal of License]                                                        | Category of License :                                                            |
|                | Rs 15000 (2 Year(s))                                                                                           | License Renewal Fee :                                                            |
|                | Rs 0 (0 Day(s))                                                                                                | Late Fee :                                                                       |
|                | Rs 15000                                                                                                    | Total Fee Paid :                                                                 |
|                | Central License[Arunachal Pradesh] [Renewal of License]<br>Rs 15000 (2 Year(s))<br>Rs 0 (0 Day(s))<br>Rs 15000 | Category of License :<br>License Renewal Fee :<br>Late Fee :<br>Total Fee Paid : |

- Below receipt shows renewal of state license for two years with fine of Rs. 100/day.
- The total fee adds up to Rs. 5300 with renewal fee for 2 years Rs 4000 and Late fee for 13 days of Rs. 1300.

| Directo<br>U.T.<br>सत्यमेव अवसे Lic                     | orate of Medical and Health Service<br>Administrationof Dadra & Nagar Haveli<br>(Silvassa)<br>ensing and Registration System V3.0                                     | <u>fssa</u> t               |
|---------------------------------------------------------|----------------------------------------------------------------------------------------------------|-----------------------------|
|                                                         | Receipt                                                                                                    |                             |
| Reference No :                                          | 22001131047487371                                                                                                    | Date : 13-01-2020           |
| Name of Company/Organization :                          | Thirteen                                                                                                    |                             |
| Premises Address :                                      | 123 Baker Street, Dadra & Nagar Haveli, Dadra & Nagar Haveli-122016                                                                                                   | i -                         |
| Kind of Business :                                      | Canteen                                                                                                    |                             |
| Category of License :                                   | State License[Dadra & Nagar Haveli] [Renewal of License]                                                                                                    |                             |
| License Renewal Fee :                                   | Rs 4000 (2 Year(s))                                                                                                    |                             |
| Late Fee :                                              | Rs 1300 (13 Day(s))                                                                                                    |                             |
| Total Fee Paid :                                        | Rs 5300                                                                                                    |                             |
| Note: FSSAI doesn't contact applicants o<br>related cor | ver telephone for License/Registration. Queries relating to License/Registration are<br>nplaints may be reported at helpdesk - 1800110100 and licensing@fssai.gov.in. | only raised online. License |
|                                                         | View/Print License Application Print Cancel                                                                                                    |                             |

## Through homepage:

**Step 1**: From homepage click on the box "Renewal of License and Registration Fee: Same as new Lic/Reg".

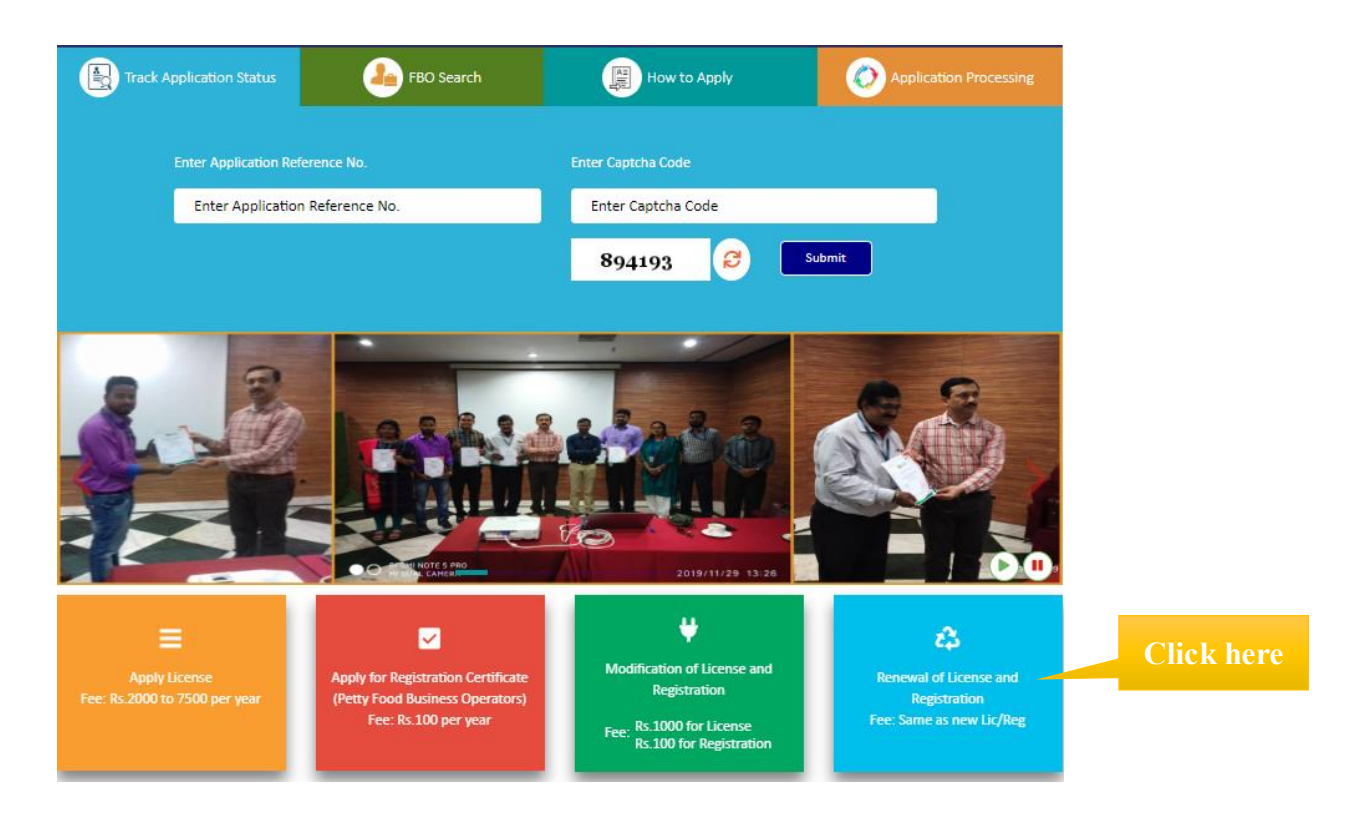

**Step 2**: Fill in the License/Registration no, validity end date and captcha code and click on "Submit".

| License/Registration Details                                                                                                    |
|----------------------------------------------------------------------------------------------------|
| Type:  Cicense  Registration                                                                                                    |
| License/Registration No.                                                                                                    |
|                                                                                                    |
| Validity End Date                                                                                                    |
|                                                                                                    |
| 512242 🖏                                                                                                    |
|                                                                                                    |
| Submit Back                                                                                                    |
| NOTE :-                                                                                                    |
| <ol> <li>Express Renewal Facility has been provided to file renewal application. For<br/>replying to the queries raised on the application, you must possess user id.</li> </ol> |
| and password.                                                                                                    |
| 2. No change information is allowed during express renewal.                                                                                                    |
| If you want to change information regarding contact detail and form ix                                                                                                    |
| person you need to me renewal application by rogin into your account.                                                                                                    |

Step 3: Click on "Proceed".

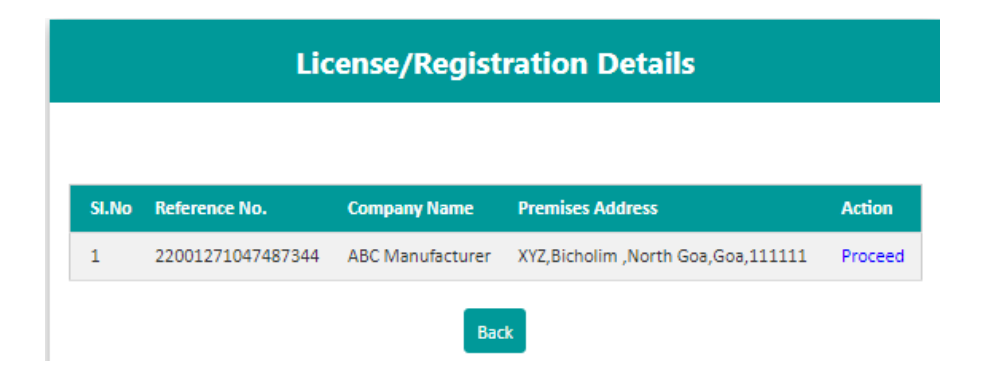

**Step 4:** Form B will open wherein user can upload the documents, select the year(s) for which license is required and choose payment method to move forward with the application.

| Premises Add                                                                                                    | fress: XYZ, Bicholim , North Goa, Goa, 1111                                                                                                    | 11                                                                                                    | Company Name: ABC Manufacturer                                                                                                    |
|----------------------------------------------------------------------------------------------------|----------------------------------------------------------------------------------------------------|----------------------------------------------------------------------------------------------------|----------------------------------------------------------------------------------------------------|
| Kind of Busi                                                                                                    | ness                                                                                                    | License Category                                                                                                    | Eligibility                                                                                                    |
| SI. No.                                                                                                    | Document Description                                                                                                    | Upload Document(s) (Max                                                                                                    | File Size:2MB,type:pdf,jpeg,jpg,png)                                                                                                    |
| Other Do                                                                                                    | ocument                                                                                                    |                                                                                                    |                                                                                                    |
| SI. No.                                                                                                    | Document Description                                                                                                    | Upload Document(s)                                                                                                    | (Max File Size:2MB,type:pdf,jpeg,jpg,png)                                                                                                    |
|                                                                                                    | (e.g. Proof of premise,NOC by<br>Municipality/Panchayat,Health NOC,etc.                                                                                                    | Choose File No file Upload                                                                                                    | : chosen                                                                                                    |
| Note: The p                                                                                                    | select Year   Select Year   Select Year   Select Year   Select Year                                                                                                    | on has been submitted.                                                                                                    |                                                                                                    |
| <ul> <li>I/We det</li> <li>I/We appli</li> <li>I/We there</li> <li>Our Busin</li> <li>I/We</li> <li>Expe<br/>Licer</li> <li>I/We</li> </ul> | e have read, understood and shall abide all pr<br>icable to declared food business.<br>e have food safety plan to ensure that article<br>eunder.<br>facility shall comply with the general hygien<br>nesses) Regulations, 2011.<br>e shall abide with all conditions of License.<br>ected capacity of the business is to the best of<br>nse changes.<br>e will be responsible for Permissions/No Obje | rovisions of FSS Act,2006 and Rules, Regulations<br>s of food mentioned in form satisfy the requite<br>a and sanitary requirements as mentioned in<br>of my knowledge. I/We will modify our Licens<br>action Certificates from other Govt. bodies w | ons made therein and orders issued from time to time<br>rements of FSS Act 2006 and Rules and Regulations made<br>the Schedule 4 of the FSS (Licensing and Registration of Food<br>se as and when our eligibility in the mentioned criteria for<br>herever required. |
| l do hereby                                                                                                    | v solemnly affirm and declare that all informa                                                                                                    | ation and particulars furnished here by me ar                                                                                                    | e true and correct to the best of my knowledge.                                                                                                    |
|                                                                                                    |                                                                                                    | Previous Save & Next                                                                                                    |                                                                                                    |

**Step 5:** After successfully completing the payment, a receipt will be generated with a 17-digit reference number which can be used for future reference.

Application Receipt

|                                | Receipt                                         |              |
|--------------------------------|-------------------------------------------------|--------------|
| Reference No :                 | 12001231047487822                               | Date : 23-01 |
| Name of Company/Organization : | New India Company Fssai                         |              |
| Premises Address :             | ABC License Expired, North Goa, Goa-123323      |              |
| Kind of Business :             | Storage (Except Controlled Atmosphere and Cold) |              |
| Category of License :          | Central License[Goa] [Renewal of License]       |              |
| License Renewal Fee :          | Rs 7500 (1 Year(s))                             |              |
| Late Fee :                     | Rs 3100 (31 Day(s))                             |              |
| Total Fee Paid :               | Rs 10600                                        |              |
| Total Fee Paid :               | Rs 10600                                        |              |

**Step 6:** User can track the status of application through the Homepage i.e. foodlicensing.fssai.gov.in

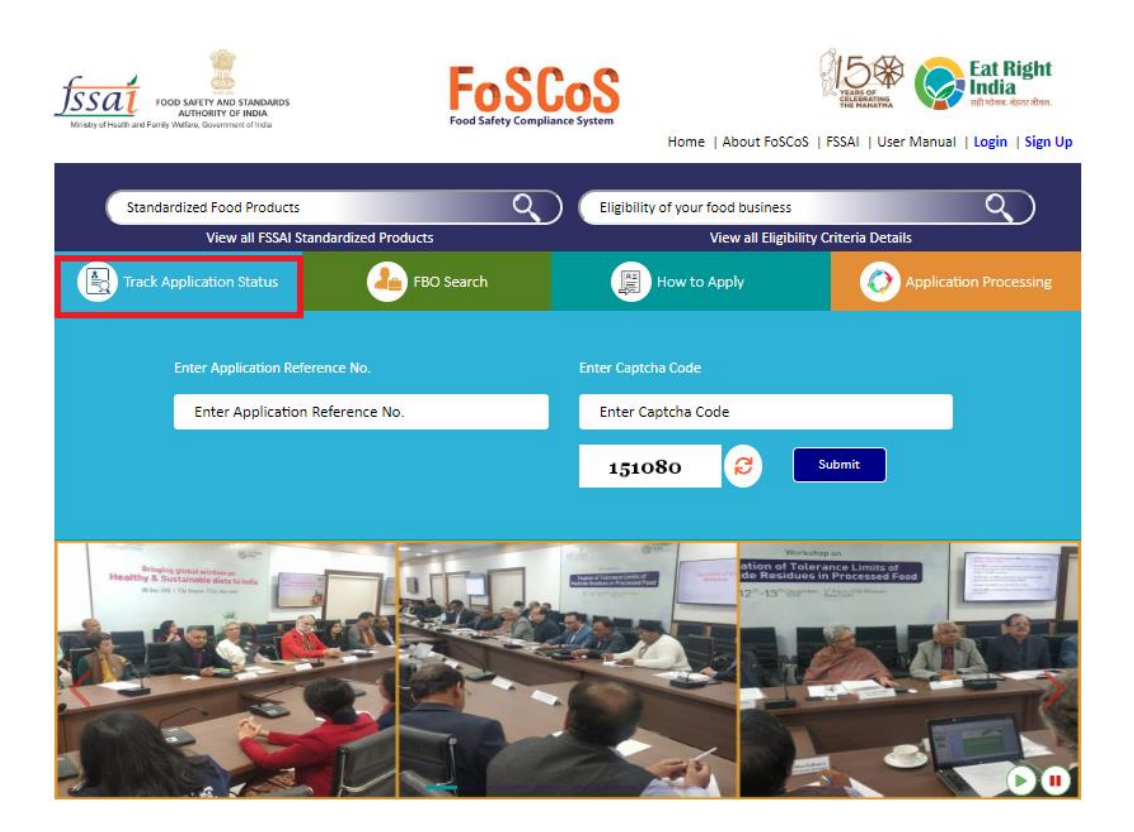